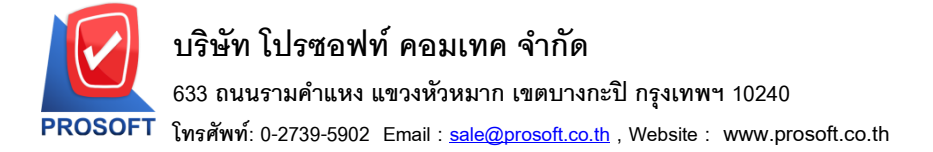

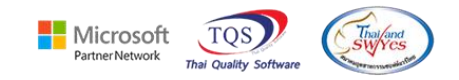

## ระบบ Enterprise Manager

หน้าจอกำหนดรหัสเจ้าหนี้ เพิ่ม Description ในรายงานรายละเอียดผู้ขายให้แสดงใน Export Excel

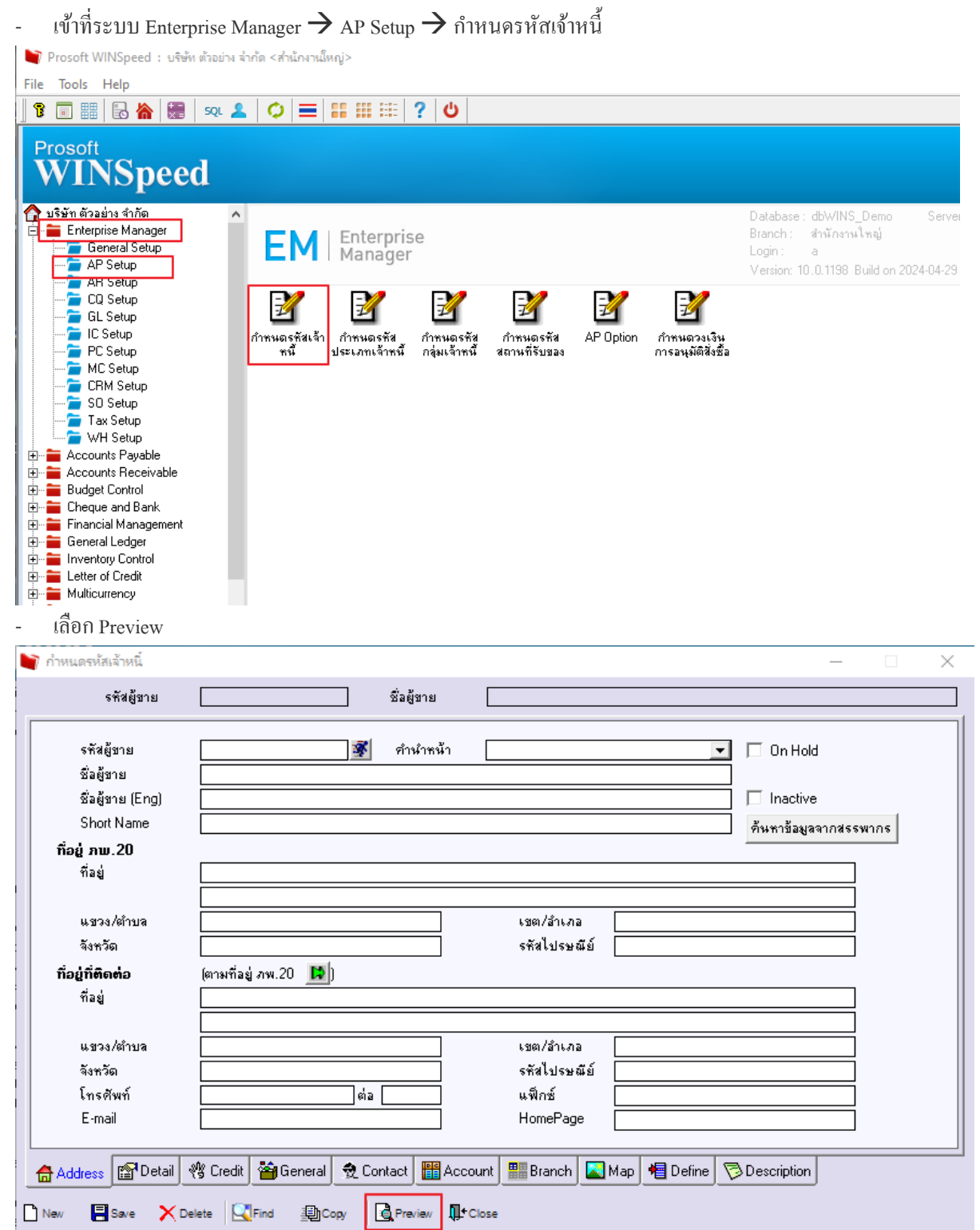

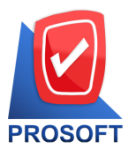

## บริษัท โปรซอฟท์ คอมเทค จำกัด

633 ถนนรามคำแหง แขวงหัวหมาก เขตบางกะปิ กรุงเทพฯ 10240

โทรศัพท์: 0-2739-5902 Email : <u>sale@prosoft.co.th</u> , Website : www.prosoft.co.th

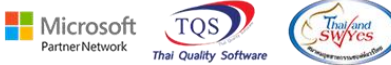

- กดเลือก 🛛 🔀

| à | - (รายงานรายละเอี                       | ยดผู้ขาย]                                                    |                                                               |                      |                | _            |              |  |  |  |  |  |  |
|---|-----------------------------------------|--------------------------------------------------------------|---------------------------------------------------------------|----------------------|----------------|--------------|--------------|--|--|--|--|--|--|
|   | Report Tool                             | View Window Help                                             |                                                               |                      |                |              | _ <i>B</i> × |  |  |  |  |  |  |
|   | a 🗿 🖉                                   | ▼ 🛛 🖄 🗶 🖗 📲                                                  | 토 KÞ 수 수 에 탑 🔟                                                | 🚍 🚺 🗖 🗙 Resize: 100% | Zoom:          | 100% 🔻       |              |  |  |  |  |  |  |
|   |                                         |                                                              |                                                               |                      |                |              | ^            |  |  |  |  |  |  |
|   |                                         | บริษัท ตัวอย่าง งำกัด สำนักงานใหญ่<br>รายงานรายละเอียดผู้พาย |                                                               |                      |                |              |              |  |  |  |  |  |  |
|   | พ่มพ์วันท์: 08 พฤษภ<br>เราราวร่นถึงเวาะ | 1คม 2024 เวลา: 09:02<br>ชื่อออ่นเดียวะ                       |                                                               |                      |                |              |              |  |  |  |  |  |  |
|   | รหสกสุมผูง เย<br>รหัสผู้งาย             | ขอกลุ่มดูงาย<br>ชื่อผู้งาย                                   | ที่อยู่                                                       | ชื่อผู้คิดต่อ        | โทรศัพท์       | แฟ็กซ์       | เครดิต(วัน)  |  |  |  |  |  |  |
|   | None                                    |                                                              |                                                               |                      |                |              |              |  |  |  |  |  |  |
|   | VEN-00002                               | VEN-00002                                                    |                                                               |                      |                |              |              |  |  |  |  |  |  |
|   | VEN-00003                               | 1111                                                         |                                                               |                      |                |              |              |  |  |  |  |  |  |
|   | <b>n-</b> 0001                          | บริษัท โคโก รามา จำกัด                                       | 55 Soi Senaruam, Phaholyothin Rd., Samsean                    |                      | 0-2618-5577    | 0-2618-5180  | 30           |  |  |  |  |  |  |
|   |                                         |                                                              | nai, Phayathai Bangkok 10400                                  |                      |                |              |              |  |  |  |  |  |  |
|   | <b>ગ</b> -0001                          | โรงงาน เจริญกิจ                                              | 88/154 ม.1 ช.ภานุวงษ์ 117 ถ.สุขุมวิท                          | คุณ ปรมินทร์         | 0-2394-6612    | 0-2757-7092  |              |  |  |  |  |  |  |
|   |                                         |                                                              | ค.บางเมืองใหม่ อ.เมือง จ.สมุทรปราการ 10270                    |                      |                |              |              |  |  |  |  |  |  |
|   | <b>D-</b> 0002                          | บริษัท จี เน็ท จำกัด                                         | 137 Sukhumit 63 Notyh longton Wattana                         | คุณ สินิทรา          | 0-2714-9674    | 0-2714-9671  | 45           |  |  |  |  |  |  |
|   |                                         |                                                              | Bangkok 10110                                                 |                      |                |              |              |  |  |  |  |  |  |
|   | <b>T-0001</b>                           | หสม.ชี.พี.แมกเนติค ชัพพลายส์                                 | 1803-1804 ปากชอยสุขุมวิท 109 (ชอยสันติกาม)                    | คุณอูไรทร            | 0-2749-2495-8, | 30-2384-1139 | 30           |  |  |  |  |  |  |
|   |                                         |                                                              | <ol> <li>สุขุมวิท แขวงบางนา เขตบางนา กรุงเทพ 10270</li> </ol> |                      |                |              |              |  |  |  |  |  |  |
|   | <b>T-0002</b>                           | บริษัท ชี.ชี.หม้อแปลงไฟฟ้า จำกัด                             | 31/1 ม. 15 ช. รามาทัฒนา อ.กิ่งแก้ว 45                         |                      | 0-2738-4368    |              | 30           |  |  |  |  |  |  |
|   |                                         |                                                              | ค.ราชาเทวะ อ.บางหลี จ.สมุทรปราการ 10540                       |                      |                |              |              |  |  |  |  |  |  |
|   | <b>n-</b> 0002                          | Diethelm Trading Co.,Ltd.                                    | 2533 Sukhumvit Rd., Bangehack, Prakhanong,                    | อัมพร สุขสม          | 0-2332-7140-63 | 0-2332-6155  | 30           |  |  |  |  |  |  |

- Description แสดงในรายการ Export Excel

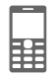

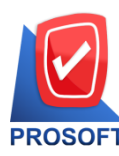

## บริษัท โปรซอฟท์ คอมเทค จำกัด

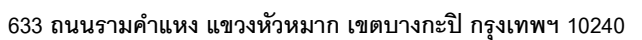

PROSOFT โทรศัพท์: 0-2739-5902 Email : <u>sale@prosoft.co.th</u> , Website : www.prosoft.co.th

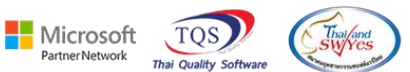

| 🕼 🗄 ちょ ぐょ                                              |           |          |                       |                                        |                       |                 |             |                    | รายงานรายละเอียดผู้ขาย ฟ้า - Excel |              |             |           |                 |          |             |       |          |
|--------------------------------------------------------|-----------|----------|-----------------------|----------------------------------------|-----------------------|-----------------|-------------|--------------------|------------------------------------|--------------|-------------|-----------|-----------------|----------|-------------|-------|----------|
| FILE HOME INSERT PAGE LAYOUT FORMULAS DATA REVIEW VIEW |           |          |                       |                                        |                       |                 |             |                    |                                    |              |             |           |                 |          |             |       |          |
| Tahoma 11 A                                            |           |          |                       | A A =                                  | = = 🚽 🗞 - 🖶 Wrap Text |                 |             | General -          |                                    |              |             | Normal    | Ba              | d        |             | -     |          |
| Paste                                                  |           |          | в <u>г</u> <u>ч</u> - | - 🗄 🗸                                  | • <u>A</u> • =        | ≣≡€             | E 🚈 M       | lerge & Cente      | r * 🝄 *                            | % ° €.0      | .00 Conditi |           | s Good          | Ne       | eutral      | Ţ Ins | ert<br>• |
| Clipboard 5 Font 5                                     |           |          |                       | Alignment Fa Number Fa Styles          |                       |                 |             |                    |                                    |              |             |           |                 |          |             |       |          |
| AT                                                     | r5 *      | : ×      | √ f <sub>×</sub>      |                                        |                       |                 |             |                    |                                    |              |             |           |                 |          |             |       |          |
|                                                        | ٨E        | AE       | AC                    | ALI                                    | ΔT                    | 41              |             | A1                 | AM                                 | AN           | 40          | AD        | 40              | AD       | 40          | 1     |          |
| 1                                                      | hookno    | chargeto | hankhrand             | An<br>I hankhranc                      | RilDisc               | AU<br>contaddr1 | contaddr?   | District           | Amphur                             | Province     | PostCode    | VendorRen | AQ<br>VendorRen | VendorRe | A5<br>mark3 | AI    | -        |
| 2                                                      | DODIATO   | Customer | Dankbrand             | Joannorane                             | a Dilibise            | concocari       | concourz    | District           | Ampria                             | TTOVINCE     | rosecoue    | Vendorree | Vendoriter      | vendorre | Hurko       | 1     | -        |
| 3                                                      |           | Customer |                       |                                        |                       |                 |             |                    |                                    |              |             |           |                 |          |             |       |          |
| 4                                                      | 1.23E+08  | Vendor   | 1                     | 99999                                  | 20%                   | 55 Soi Sen      | aruam, Ph   | Samsean            | r Phayathai                        | Bangkok      | 10400       |           |                 |          |             |       |          |
| 5                                                      |           |          |                       |                                        |                       | 88/154 ม.       | 1 ซ.ภานุวงษ | ร่ต.บางเมือง       | ้อ.เมือง                           | จ.สมุทรปรา   | 10270       |           |                 |          |             |       |          |
| 6                                                      |           |          |                       |                                        |                       | 137 Sukhu       | mit 63      | Notyh long         | Wattana                            | Bangkok      | 10110       |           |                 |          |             |       |          |
| 7                                                      |           |          |                       |                                        |                       | 1803-1804       | ถ.สุขุมวิท  | แขวงบางน           | าเขตบางนา                          | กรุงเทพ      | 10270       |           |                 |          |             |       |          |
| 8                                                      |           |          |                       |                                        |                       | 31/1 ม. 15      | ช.รามาพั    | <b>í</b> ต.ราชาเทว | ะอ.บางพลี                          | จ.สมุทรปรา   | 10540       |           |                 |          |             |       |          |
| 9                                                      |           |          |                       | 2533 Sukhumvit Rd., Bangchack Prakhano |                       |                 | Bangkok     | 10250              |                                    |              |             |           |                 |          |             |       |          |
| 10                                                     | 111-2221- | 253-2    | สีลม                  |                                        |                       | 46 ซ.จรัลส      | นิทวงศ์ 85  | ถ.จรัลสนิทว        | เขตบางพลั                          | ั(จ.กรุงเทพฯ | 10700       |           |                 |          |             |       |          |
| 11                                                     |           | Customer |                       |                                        |                       | 252 ถ.ลาด       | พร้าว       | แขวงวังทอ          | เขตวังทอง                          | น กรุงเทพ    | 10250       |           |                 |          |             |       |          |
| 12                                                     |           |          |                       |                                        |                       | 195 อาคาร       | ห้อง 1504   | แขวงยานน           | เขตสาทร                            | กรุงเทพฯ     | 10120       |           |                 |          |             |       |          |
| 13                                                     | 13        |          |                       |                                        |                       | 29/4 อาคา       | รสยามคอนโ   | โแขวงห้วยข         | เขตห้วยขว                          | ้จ.กรุงเทพฯ  | 10310       |           |                 |          |             |       |          |
| 14                                                     | 14        |          |                       |                                        |                       | เลขที่ 259      | /83 ซอย พิ  | i แขวงพระโร        | เขตวัฒนา                           | กทม.         | 10110       |           |                 |          |             |       |          |
| 15                                                     |           |          |                       |                                        |                       |                 |             |                    |                                    |              |             |           |                 |          |             |       |          |
| 16                                                     |           |          |                       |                                        |                       |                 |             |                    |                                    |              |             |           |                 |          |             |       |          |